## USING NEW ELECTION RESULTS WEBSITE

1. Go to www.macoupinvotes.com

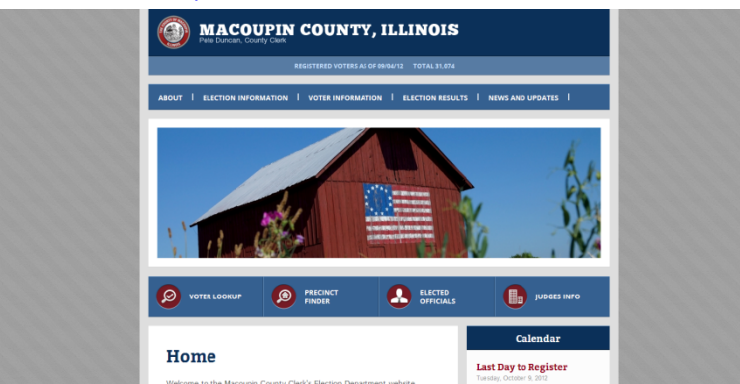

2. Hit 'Election Results' near the top of the screen.

| MACOUPIN COUNTY, ILLINOIS                                                                |
|------------------------------------------------------------------------------------------|
| REGISTERED VOTERS AS OF 09/04/12 TOTAL 31,074                                            |
| ABOUT I ELECTION INFORMATION I VOTER INFORMATION I ELECTION RESULTS I NEWS AND UPDATES I |
|                                                                                          |

3. Hit any election starting with the 2012 General Primary from either the dropdown or 'Election Archives'.

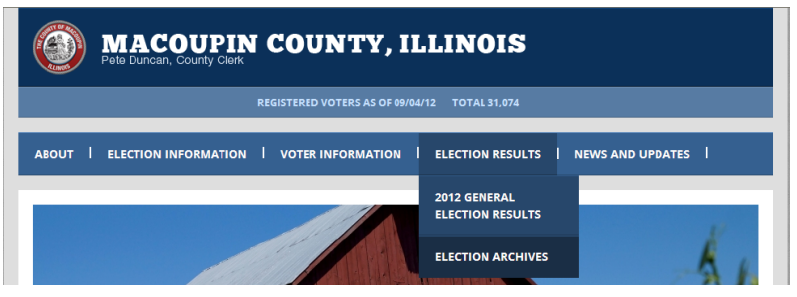

4. If you use the 'Election Archives', then in the 'Choose Year' box, pick the year of the results, starting in 2012, you are looking for.

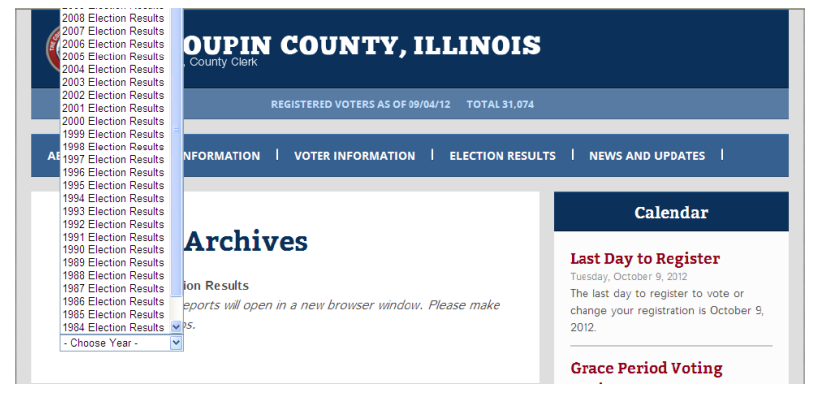

5. Then hit the red box of the election you are looking for.

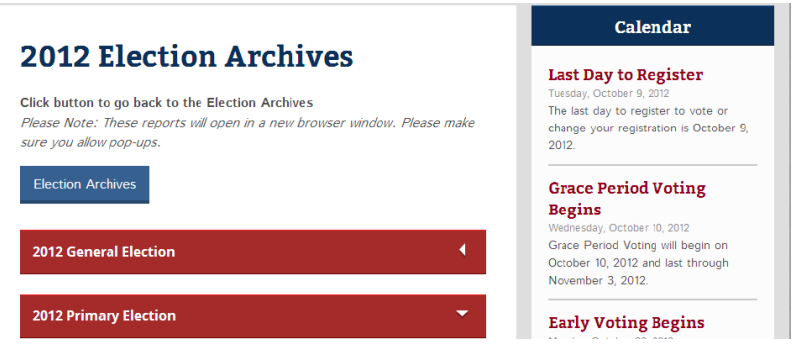

6. Finally, hit directly on the words 'Election Results' for the results to pop up. It may take a while for the results to come as the files are large.

|                                                                                                    | Calendar                                                                                                    |
|----------------------------------------------------------------------------------------------------|----------------------------------------------------------------------------------------------------|
| 2012 Election Archives<br>Click button to go back to the Election Archives<br>Please Note: These reports will open in a new browser window. Please make<br>sure you allow pop-ups. | Last Day to Register<br>Tuesday, October 9, 2012<br>The last day to register to vote or<br>change your registration is October 9,<br>2012. |
| Election Archives                                                                                                    | Grace Period Voting<br>Begins                                                                                                    |
|                                                                                                    | Wednesday, October 10, 2012                                                                                                    |
| 2012 General Election                                                                                                    | Grace Period Voting will begin on<br>October 10, 2012 and last through<br>November 3, 2012.                                                |
| 2012 Primary Election 👻                                                                                                    | Early Voting Begins                                                                                                    |
| Election Results                                                                                                    | Early Voting begins on October 22, 2012<br>Early Voting begins on October 22, 2012 and ends on November 3, 2012.<br>The Macoupin Co        |

7. The results website will then appear.

| 9                                                               |                                    |                                                       | Macoupin Co<br>County Clerk and Recor |         |                              |                                       |                         |
|-----------------------------------------------------------------|------------------------------------|-------------------------------------------------------|---------------------------------------|---------|------------------------------|---------------------------------------|-------------------------|
| General Primary E<br>March 20, 2012<br>Website last updated 4/3 | ilection<br>3/2012 12:39:44 PM CDT | Registered Voters:<br>Ballots Cast:<br>Voter Turnout: | 30,794<br>7,498<br>24.35 %            |         | Precincts P<br>Precincts Com | artially Reported<br>pletely Reported | : 0 of 61<br>: 61 of 61 |
| Summary                                                         | Precincts Reporting                |                                                       | Reports                               |         |                              | PRINT TH                              | S PAGE 🚔                |
|                                                                 |                                    | OFFICIA                                               | AL RESULTS                            |         |                              |                                       |                         |
| CUSTOMIZE MY SEAR                                               | RCH (94 of 94)                     | Ne                                                    | xt>>                                  |         | Go To                        | Page 🔝 Disp                           | lay 💈 💌                 |
| DEMOCRATIC PRE                                                  | SIDENTIAL PREFERENCE               |                                                       |                                       |         | VOTE TYPE SUMMARY            | 🐱 CONTEST DE                          | TAIL MAP                |
| 61 of 61 Precincts Report                                       | ting                               |                                                       |                                       |         |                              |                                       | Madaa                   |
| BARACK OBAMA (D                                                 | DEM)                               |                                                       |                                       | <b></b> | 1                            | 100.00%                               | 3,116                   |
| DEMOCRATIC U.S.                                                 | REPRESENTATIVE 13th DISTRICT       |                                                       |                                       |         | VOTE TYPE SUMMARY            | S CONTEST DE                          | TAIL MAP                |
| 61 of 61 Precincts Report                                       | ting                               |                                                       |                                       |         |                              | -                                     |                         |
| DAVID M GILL (DE                                                | (M)                                |                                                       |                                       |         |                              | 37.05%                                | 1 262                   |
| MATTHEW J. GOET                                                 | TTEN (DEM)                         |                                                       |                                       |         |                              | 62.95%                                | 2.144                   |
|                                                                 |                                    |                                                       |                                       |         |                              |                                       | 3,406                   |

## HOW TO SEE PRECINCT BY PRECINCT RESULTS FOR EACH RACE

1. Find the race you are looking for and click the 'Contest Detail Map'.

| DEMOCRATIC U.S. REPRESENTATIVE 13th DISTRICT | SUMMARY | SCONTEST DET | AIL MAP |
|----------------------------------------------|---------|--------------|---------|
| 61 of 61 Precincts Reporting                 |         |              |         |
|                                              |         | Percent      | Votes   |
| DAVID M. GILL (DEM)                          |         | 37.05%       | 1,262   |
| MATTHEW J. GOETTEN (DEM)                     |         | 62.95%       | 2,144   |
|                                              |         |              | 3,406   |

2. The Election Results for just that race and a color coded map of each precinct in the county then

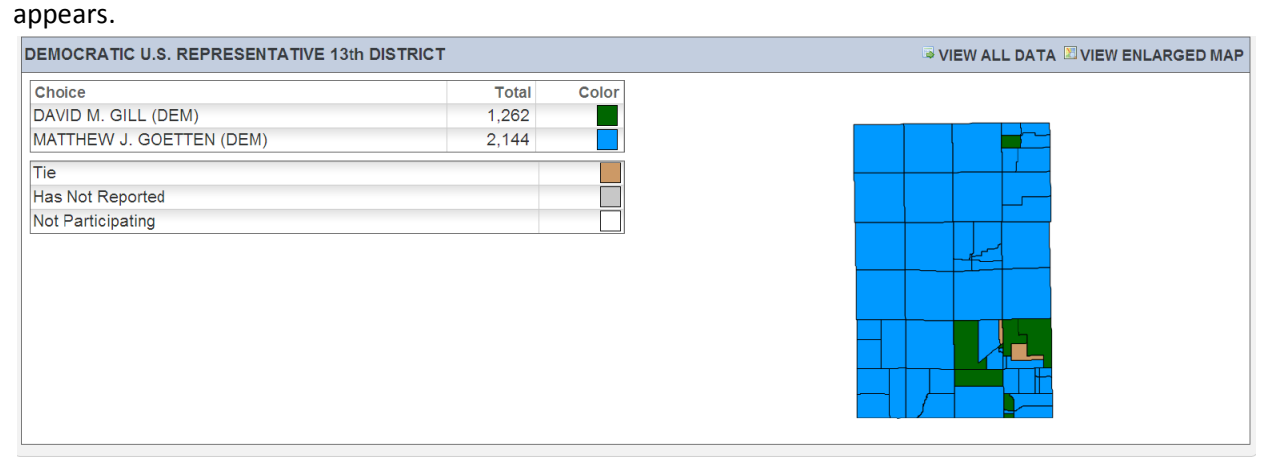

3. Click on 'View All Data' near the top right to see each precinct's results in that race.

|        | General Primary Election<br>March 20, 2012 Website last updated 4/3/2012 12:39:44 PM CD |               |                    |       |  |  |
|--------|-----------------------------------------------------------------------------------------|---------------|--------------------|-------|--|--|
| G<br>M |                                                                                         |               |                    |       |  |  |
| D<br>R | DEMOCRATIC U.S.<br>REPRESENTATIVE 13th DISTRICT                                         |               |                    |       |  |  |
|        | ✓ = Precinct Reporting                                                                  |               |                    |       |  |  |
|        | Macoupin Precinct Detail                                                                |               |                    |       |  |  |
|        | Precinct                                                                                | DAVID M. GILL | MATTHEW J. GOETTEN | Total |  |  |
| 1      | BARR                                                                                    | 4             | 10                 | 14    |  |  |
| 1      | BIRD                                                                                    | 11            | 22                 | 33    |  |  |
| 1      | BRIGHTON 1                                                                              | 13            | 46                 | 59    |  |  |
| 1      | BRIGHTON 2                                                                              | 7             | 12                 | 19    |  |  |
| 1      | BRIGHTON 3                                                                              | 31            | 66                 | 97    |  |  |
| 1      | BRUSHY MOUND                                                                            | 33            | 53                 | 86    |  |  |

## HOW TO SEE WHICH PRECINCTS HAVE REPORTED ON ELECTION NIGHT

1. There are two ways. First, on nearly every page, near the top on the right hand corner is a count of 'Partially Reported' and 'Completely Reported' precincts that updates as the night goes on.

|                                                                             |                                                       |                            | <b>Macou</b><br>County Clerk | <b>pin Coun</b> t<br>cand Recorder • P  | <b>y, IL</b><br>Pete Dunca |  |
|-----------------------------------------------------------------------------|-------------------------------------------------------|----------------------------|------------------------------|-----------------------------------------|----------------------------|--|
| General Primary Election<br>March 20, 2012<br>Website last updated 4/3/2012 | Registered Voters:<br>Ballots Cast:<br>Voter Turnout: | 30,794<br>7,498<br>24.35 % | Precincts I<br>Precincts Cor | Partially Reported<br>npletely Reported | : 0 of 61<br>: 61 of 61    |  |
| Summary Precincts Re                                                        | porting                                               | Report                     | 5                            | PRINT THI                               | S PAGE 🚔                   |  |
| OFFICIAL RESULTS                                                            |                                                       |                            |                              |                                         |                            |  |
| CUSTOMIZE MY SEARCH (94 of 94) Next >>                                      |                                                       |                            | Go T                         | o Page 👤 🗹 Disp                         | lay 5 💌                    |  |
| DEMOCRATIC PRESIDENTIAL F                                                   | PREFERENCE                                            | VOTE T                     | YPE SUMMARY                  |                                         | TAIL MAP                   |  |
| 61 of 61 Precincts Reporting                                                |                                                       |                            |                              |                                         |                            |  |
|                                                                             |                                                       |                            |                              | Percent                                 | Votes                      |  |
| BARACK OBAMA (DEM)                                                          |                                                       | <b>- -</b>                 |                              | 100.00%                                 | 3,116                      |  |
|                                                                             |                                                       |                            |                              |                                         | 3,116                      |  |

2. To see more details on which precincts have reported and which haven't, click the 'Precincts Reporting' tab just under the voter registration stats. A detailed, color coded map will appear.

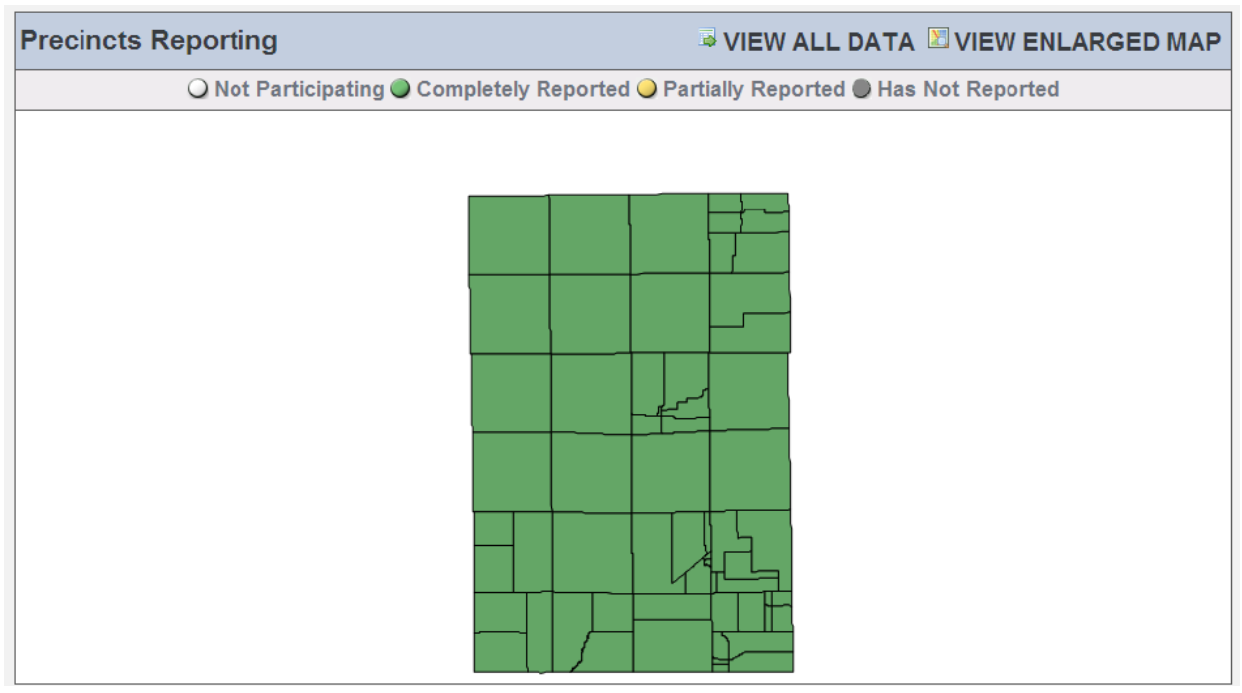

3. Click on 'View All Data' near the top right to see a listing of if each precinct has reported.